## **MAC Instructions**

- 1. Go to unique URL for Respondus https://download.respondus.com/lockdown/download.php?id=277845777
- 2. Choose Install Now
- 3. The install will go to the bottom taskbar and begin installing
- 4. Go to your downloads folder
- 5. Double-click Install Respondus Lockdown Browser
- 6. Choose Continue for the next three screens
- 7. Choose Agree
- 8. Choose Install
- 9. If you have a password for your computer, type it in
- 10. Choose Install Software
- 11. Go to Launchpad and choose Lockdown Browser
- 12. You will be brought to the Canvas login page, login to Canvas
- 13. Go to your course in Canvas
- 14. Choose the quiz you need to take,
- 15. The quiz will open in the lock down browser
- 16. Complete the quiz and submit

## **PC Instructions**

- 1. Go to unique URL for Respondus https://download.respondus.com/lockdown/download.php?id=277845777
- 2. Choose Install Now
- 3. The installer will go to the bottom taskbar and begin installing
- 4. Click into the installer to open it
- 5. Choose the language
- 6. Choose Next
- 7. Choose to accept the terms
- 8. Choose Next
- 9. Choose Finish
- 10. Go to search and type in Lockdown Browser
- 11. If it prompts you to login, type in your login information
- 12. This will bring you right to Canvas, login to Canvas
- 13. Choose the course
- 14. Choose the quiz
- 15. Complete quiz and submit